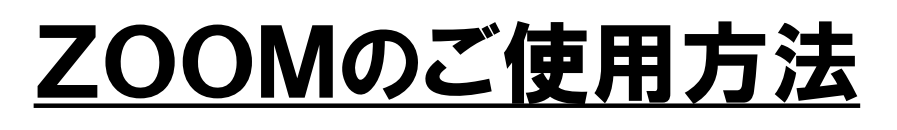

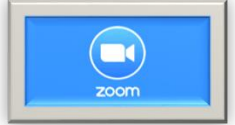

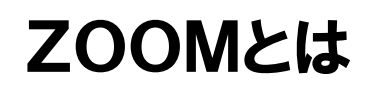

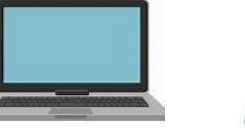

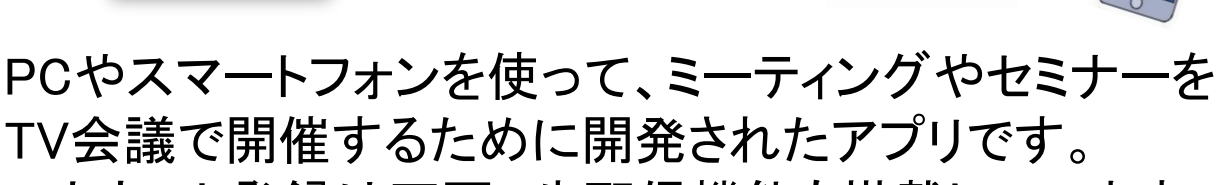

アカウント登録は不要、生配信機能も搭載しています。

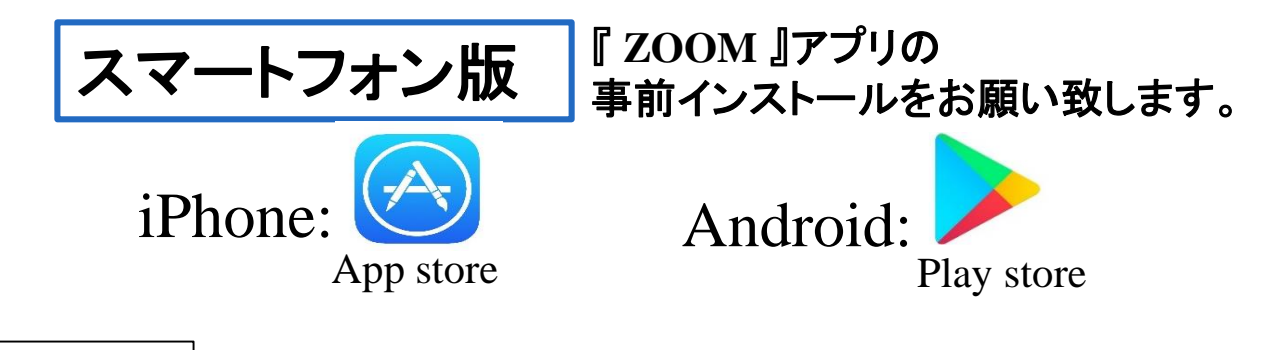

- ステップ1 参加URL(<u>https://zoom.us/j/9139734339?pwd=dTVWTDBIQVNnS3J1d0o4dDJmYXVIdz09</u>) にアクセスします。
- ステップ2 ご自身のカメラ・マイクはOFFでご参加ください。

## ※参加URLより入室できない場合

ステップ1 『ZOOM』アプリを開いてください。

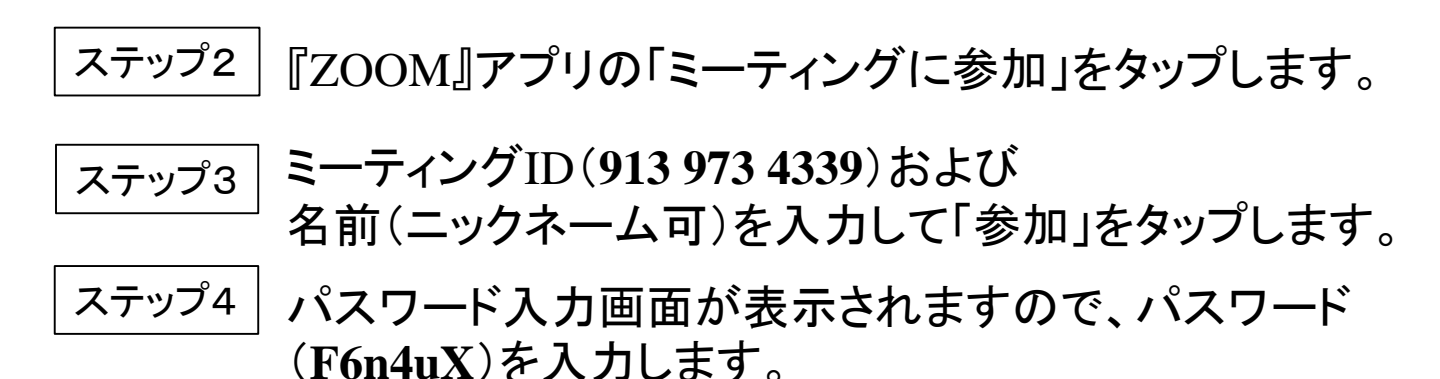

<sup>ステップ5</sup> ご自身のカメラ・マイクはOFFでご参加ください。

| PC版 カメラの有無は問いませんが、必ずマイク機能を搭<br>載したPCをご準備ください。 |                                                                                                 |
|-----------------------------------------------|-------------------------------------------------------------------------------------------------|
| ステップ1                                         | ]参加URL( <u>https://zoom.us/j/9139734339?pwd=dTVWTDBlQVNnS3J1d0o4dDJmYXVIdz09</u> )<br>にアクセスします。 |
| ステップ2                                         | ]「ZOOM Meetingsを開きますか?」と小窓が表示されますので<br>「ZOOM Meetingsを開く」をクリックします。                              |
| ステップ3                                         | ]自動的にミーティングルームに参加します。                                                                           |
| ステップ4                                         | ビデオプレビュー画面が表示されますので「ビデオ付きで参加」<br>  をクリックします。<br>※カメラなしの場合は「ビデオなしで参加」をクリックしてください。                |
| ステップ5                                         | ]オーディオに参加画面が表示されますので<br>「コンピュータでオーディオに参加」をクリックします。                                              |
| ステップ6                                         | ご自身のカメラ・マイクはOFFでご参加ください。                                                                        |
| ※参加URLより入室できない場合                              |                                                                                                 |
| ステップ1                                         | ]『ZOOM』(https://zoom.us/)にアクセス後<br>画面右上の「参加」ボタンをクリックします。                                        |
| ステップ2                                         | ] ミーティングID (913 973 4339)を入力し、「参加」をクリック<br>します。 ※自動的にダウンロードページに飛びます。                            |
| ステップ3                                         | ] パスワード入力画面にてパスワード(F6n4uX)を入力し、<br>「ミーティングに参加する」をクリックします。                                       |
| ステップ4                                         | ]ご自身のカメラ・マイクはOFFでご参加ください。                                                                       |